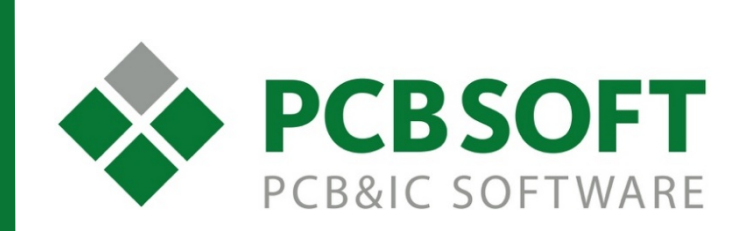

# Инструменты повторного использования блоков схем и топологий в Capture CIS и Allegro PCB Editor

г.Москва, 105082, ул. Б. Почтовая, д. 26В, строение 2 pcbsoft.ru 2017 г.

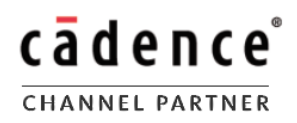

#### Оглавление

| Введение                                      | 3  |
|-----------------------------------------------|----|
| Загрузка материалов                           | 3  |
| Варианты модулей для повторного использования | 4  |
| Подготовка проекта                            | 4  |
| Создание проекта                              | 5  |
| Создание иерархического компонента            | 6  |
| Создание повторяемого модуля                  | 8  |
| Создание списка цепей в Capture               | 8  |
| Создание топологии для повторяемого модуля    | 8  |
| Применение повторяемого модуля                | 9  |
| Размещение иерархического символа             | 10 |
| Аннотация вложенного/основного проектов       | 11 |
| Создание списка цепей и платы                 | 12 |
| Размещение модулей на плате                   | 13 |
| Поддержка                                     | 14 |
| Обратная связь                                | 14 |
|                                               |    |

Инструмент повторного использования в OrCAD® Capture – Allegro® PCB Editor позволяет сохранять части готовых схем и топологий для дальнейшей их вставки в различные проекты без необходимости выполнять работу по рисованию схемы, трассировке или размещению повторно. Например, схема питания, не меняющаяся от проекта к проекту, может быть сохранена и использована как отдельный модуль с готовой схемой и топологией.

Для быстрого освоения материала с данной инструкцией поставляется набор материалов, на примере которого будет рассмотрен весь маршрут создания повторяемых модулей:

- 1. Создание законченного модуля в схеме и библиотеке.
- 2. Создание соответствующей ему топологии.
- 3. Повторное использование модуля в схеме и на плате.

В наборе присутствует папка **LAB**, в которой есть все необходимые материалы, в папке **designfiles** содержаться готовые проекты схемы и топологии, повторяемые модули (**.MDD**), с которыми можно сравнить правильность выполнения самостоятельных действий.

Для получения дополнительной информации можно ознакомиться с главами «Design Reuse for PCB Editor» в официальной справке «Capture User Guide».

# Загрузка материалов

Все сопутствующие файлы для данной инструкции вы можете найти в разделе «Инструкции» на сайте российского дистрибьютора продуктов Cadence - <u>pcbsoft.ru</u>. Либо на <u>официальном сайте поддержки</u> Cadence.

Повторяемые модули могут быть выполнены в двух видах, либо как иерархический блок (**H-block**), либо как иерархические компонент (**H-part**).

1. **Иерархический блок:** может быть размещен на схеме с помощью команды **Place-Hierarchical block**. H-block выступает в роли ссылки на страницу схемы и не требует оформления его как отдельного библиотечного элемента.

2. **Иерархический компонент:** создается в виде элемента библиотеки с использованием команды **Generate Part**. В дальнейшем используется наравне с остальными компонентами схемы.

### Подготовка проекта

В первую очередь необходимо убедиться, что схема и печатная плата синхронизированы и полностью соответствуют друг другу. Для этого нужно:

- Провести аннотацию в схеме, чтобы исключить наличие дублирующихся позиционных обозначений.
- Запустить DRC, при наличии ошибок или предупреждений исправить их.
- Создать печатную плату.
- Выполнить размещение и трассировку.
- Загрузить изменения из платы в схему, например, информацию о свапировании выводов или гейтов.

В схемах **bot1.dsn** и **bot2.dsn**, поставляемых с инструкцией, уже проведена аннотация и проверка на ошибки. Остается подготовить проект, список цепей и топологию для создания повторяемого модуля (MDD-файла), а затем использовать модуль в основном проекте.

## Создание проекта

Создание проекта будет выполняться на примере простой тестовой схемы, приложенной к инструкции, чтобы убедиться что она подходит для работы, выполним следующие шаги:

- 1 Откроем файл bot1.dsn из папки .\LAB\BOT\design\.
- 2 Выберем DSN-файл в дереве проекта и запустим команду **Tools-Annotate**.
- 3 Перейдем на закладку PCB Editor Reuse и включим опцию Generate Reuse module.

4 Нажмем **OK**, компонентам будет назначено дополнительное свойство для идентификации его внутри повторяемых модулей.

| Annotat   | e             |          |                  |
|-----------|---------------|----------|------------------|
| Packaging | PCB Editor F  | Reuse    | Layout Reuse     |
| Function  |               |          |                  |
| 🗹 Ger     | nerate Reuse  | module   |                  |
| Rer       | number design | for usir | ng reuse modules |
| Action    |               |          |                  |
| Incr      | emental       | 01       | Unconditional    |
| Physical  | Packaging     |          |                  |
| Property  | Combine Strin | g:       |                  |
| {Value}   | Source Libra  | ry}      |                  |
|           |               |          |                  |

После аннотации можно проверить наличие свойства в менеджере свойств. Их название **REUS\_ID** и **REUSE\_ANNOTATE**, сохраним проект.

| Reference      | R2   | R1   | R3   |
|----------------|------|------|------|
| REUSE_ANNOTATE | TRUE | TRUE | TRUE |
| REUSE_ID       |      |      |      |

### Создание иерархического компонента

Для этого метода необходимо создать файл печатной платы и выполнить в него аннотацию схемы. Будет использоваться проект **bot2.dsn**, в нем уже выполнена аннотация и компонентам назначены необходимые свойства.

Выполним следующие шаги:

- 1. Отроем файл bot2.dsn из папки .\LAB\BOT\library\.
- 2. Выберем DSN-файл в дереве проекта и запустим команду Tools-Generate Part.

3. Зададим текущий файл как источник в графе **source file** и заполним остальные графы соответствующим рисунку ниже образом.

4. Убедимся, что опция **copy schematic to library** не отмечена. В противном случае будут потеряны некоторые Occurrence свойства компонентов, наличие которых необходимо для создания повторяемого модуля.

5. Нажмем **ОК**. Будет создана библиотека **bot2.olb** с компонентом LPF.

| Generate Part                                                                                                    |                                                                                           |                                |                  |
|----------------------------------------------------------------------------------------------------|-------------------------------------------------------------------------------------------|--------------------------------|------------------|
| Netlist/source file:                                                                                                    |                                                                                           |                                | OK               |
| .\bot2.dsn                                                                                                    |                                                                                           | Browse                         | Cancel           |
| Netlist/source file type:                                                                                                    |                                                                                           | Primitive                      | Cancer           |
| Capture Schematic/Design                                                                                                    | ~                                                                                         | No     Yes                     | Help             |
| Part name:                                                                                                    |                                                                                           | O Default                      | FPGA Setup       |
| LPF                                                                                                    |                                                                                           |                                |                  |
|                                                                                                    |                                                                                           | Copy scher                     | natic to library |
| Destination part library:                                                                                                    |                                                                                           |                                |                  |
| .\bot2.olb                                                                                                    |                                                                                           |                                | Browse           |
| Create new part                                                                                                    | O Update pins o                                                                           | n existing part in li          | brary.           |
| Pick symbols manually                                                                                                    |                                                                                           |                                |                  |
| Sort pins                                                                                                    | Additional pins                                                                           |                                |                  |
| Ascending order                                                                                                    | Specify the                                                                               | e number of additi             | onal             |
| 0                                                                                                    | DI IS OT DU                                                                               |                                |                  |
| O Descending order                                                                                                    | Number                                                                                    | of pins: 0                     |                  |
| Descending order      Retain alpha-numeric pir Implementation                                                                                      | n-numbers. Device is pi                                                                   | n grid array type p            | oackage.         |
| Descending order     Descending order     Retain alpha-numeric pi     Implementation     Implementation type:                                      | Number<br>n-numbers, Device is pi<br>Source Schemati                                      | n grid array type p<br>c name: | backage.         |
| Descending order     Descending order     Descending order     Implementation     Implementation type:     Schematic View                          | Number of Number of Number of Number of Numbers. Device is pinted by Source Schematic LPF | n grid array type p<br>c name: | oackage.         |
| Descending order     Descending order     Descending order     Implementation     Implementation type:     Schematic View     Implementation file: | Number of Number of Number of Number of Numbers. Device is pinted by Source Schematic LPF | n grid array type p<br>c name: | vackage.         |

Созданный компонент, LPF, может быть использован в любом проекте и включает в себя всё содержимое проекта **bot2.dsn**. Выводы его схемного символа соответствуют портам в исходном проекте. В текущем примере это два вывода **OUT\_FILTER** и **GND**:

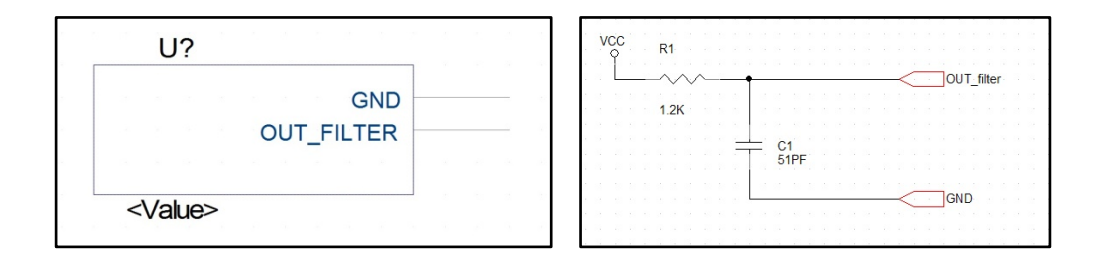

Как и с любым символом, можно редактировать графику или менять размещение выводов. Но у повторяемого модуля имеются несколько важных свойств, без которых его использование невозможно. Их можно просмотреть, открыв список свойств командой **Options-Part properties**:

- Implementation Path: Указывается путь к исходному файлу проекта. После того как повторяемый компонент размещен на схеме, можно открыть содержащуюся в нем схему командой Descend Hierarchy из меню по щелчку ПКМ. Если схема не открывается, это признак того, что путь указан неверно. Можно указать в абсолютном, полном виде или относительном (как на рисунке ниже).
- 2. Implementation Type: тип включаемого в схему повторяемого модуля. В рассматриваемом случае это лист схемы Schematic View.
- 3. Implementation: Имя папки со схемой внутри включаемого проекта. Для проекта bot2.dsn это «LPF».

| Name                | Value          | Attributes |   | UK      |
|---------------------|----------------|------------|---|---------|
| name                | value          | AunDutes   | _ | Cancel  |
| Implementation Path | .\bot2.dsn     |            | ^ | Carloor |
| Implementation Type | Schematic View |            |   | New     |
| Implementation      | LPF            |            |   |         |
| Name                | LPF.Normal     | R          |   | Remove  |
| Part Reference      | U?             | ΒV         |   |         |
| Pin Names Rotate    | True           |            |   | Display |
| Pin Names Visible   | True           |            |   |         |
| Pin Numbers Visible | False          |            | ~ | Help    |

### Создание списка цепей в Capture

После выполнения описанной выше подготовки проекта, нужно создать синхронизированную со схемой топологию (BRD-файл).

- 1. Откроем проект **bot1.dsn**, в котором выполнена операция **PCB Editor Reuse**.
- 2. Выберем Tools-Create Netlist.

3. Отметим вариант Create or Update PCB Editor Board и создадим файл bot1.brd в папке allegro в папке с проектом. Либо можно сгенерировать список цепей и импортировать его в Allegro PCB Editor в существующую топологию.

#### Создание топологии для повторяемого модуля

1. Разместим в Allegro PCB Editor компоненты и выполним трассировку.

2. Создадим модуль командой **Tools-Create Module**. При выборе команды Allegro попросит выбрать компоненты, которые будут в него входить, отметим необходимые. После выбора компонентов останется отметить точку привязки. Информация об этом будет выводиться в командной строке.

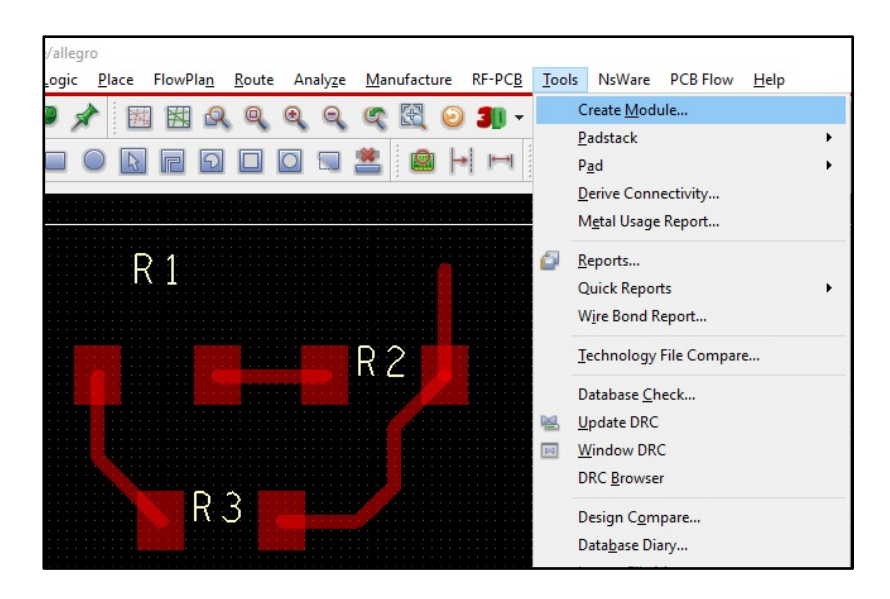

3. Затем будет предложено указать имя и размещение создаваемого MDD-файла. Это файл повторяемого модуля и его название должно иметь вид:

#### <design-name>\_<schematic-folder-name>.mdd

В нашем случае - **bot1\_voldiv.mdd.** 

4. Сохраним модуль в папке с проектом платы и выйдем из Allegro PCB Designer

Аналогичным образом создадим MDD-файл для схемы bot2.dsn, его имя будет bot2\_lpf.mdd

Теперь у нас есть возможность использовать сохранные модули в любом другом проекте. В Capture в виде иерархического компонента или блока, в PCB Designer в виде MDD-файла.

Попробуем сделать это в проекте **top.dsn**, в котором используем **Bot1.dsn** как иерархический блок, а **Bot2.dsn** как иерархический компонент.

1. Откроем проект top.dsn в Capture из папки .lab\

2. Убедимся что опция **Design level (Only PCB Design)** отмечена для того, чтобы использовать сквозную нумерацию компонентов, она находится в меню **Options-Preferences-Miscellaneous**. Если она не активирована, необходимо отметить её и перезапустить Capture.

| F1 | Auto Reference                                                         |
|----|------------------------------------------------------------------------|
|    | Automatically reference placed parts<br>Design Level(Only PCB designs) |
|    | Preserve reference on copy                                             |

Аннотацию на уровне проекта (Design level Annotation) следует использовать в проектах, в которых имеются повторяемые модули. С этой опцией программа будет назначать уникальные позиционные обозначения компонентам на всех уровнях иерархии. В противном случае, если рассматривать пример схем **bot1.dsn** и **bot2.dsn**, на каждой из них будет иметься компонент с именем R1. С таким же именем будет резистор и на схеме проекта **top.dsn**. В итоге, дублирующиеся позиционные компоненты вызовут ошибки при компиляции списка цепей и платы.

#### Размещение иерархического блока

Выберем команду **Place-Hierarchical Block**, откроется окно настроек, в котором нужно указать:

Reference - позиционное обозначение в рамках основного проекта.

Implementation Type – тип блока, в нашем случае это Schematic view.

**Path and file name** – путь к проекту схемы, и имя схемы в нем, которые будут вставляться. Надо указать путь к проекту **bot1.dsn**, убедиться, что присутствует расширение файла «dsn», название схемы «voldiv».

После нажатия на **OK**, останется указать точку вставки блока и его размер. После размещения, можно выполнить щелчок ПКМ на блоке и с помощью команды **Descend Hierarchy**, перейти в схему, к которой он привязан.У блока имеются иерархические выводы, связанные с портами в исходной схемой.

| Place Hierarchical Block                      |                                                                  | ×                                                       |
|-----------------------------------------------|------------------------------------------------------------------|---------------------------------------------------------|
| Reference:<br>H1                              | Primitive<br>○ <u>N</u> o<br>○ <u>Y</u> es<br>● D <u>e</u> fault | OK<br>Cancel<br><u>U</u> ser Properties<br><u>H</u> elp |
| Implementation<br>Implementation <u>T</u> ype |                                                                  |                                                         |
| Schematic View                                |                                                                  | $\sim$                                                  |
| Implementation name:                          |                                                                  |                                                         |
| voldiv                                        |                                                                  | ~                                                       |
| Path and filename                             |                                                                  |                                                         |
| E_CAPTURE_ALLEGRON                            | AB\BOT\DESIGN\BOT1                                               | .DSN ✓ Browse                                           |

#### Размещение иерархического символа

Выберем команду **Place-Part**, в списке библиотек, при необходимости, добавим ранее созданную библиотеку **bot2.olb** и разместим символ LPF из неё. После этого можно проверить правильность указанного в символе пути к исходной схеме, так же выполнив команду **Descent Hierarchy**. Если вложенная схема открывается, то всё верно. Соединим вставленные элементы с основной схемой, и получим схему схожую с указанной на рисунке ниже:

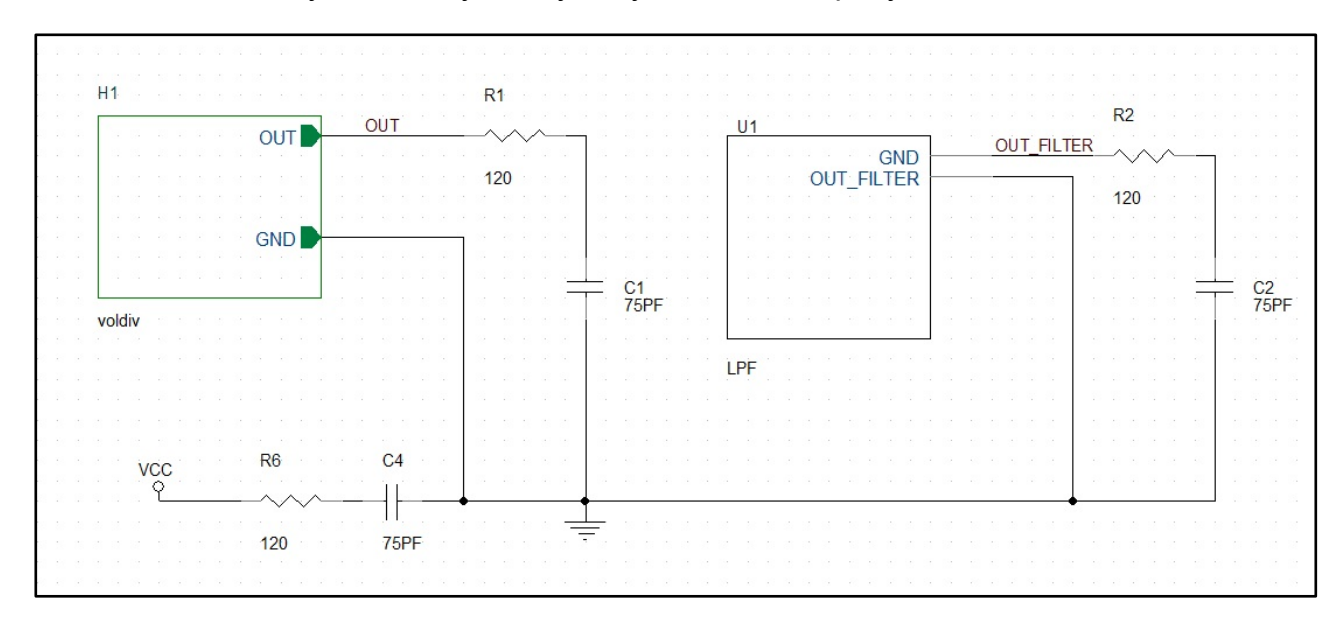

Выберем файл **top.dsn** в дереве проекта и запустим команду **Tools-Annotate**. Перейдем в закладку **PCB Editor Reuse tab** и отметим опцию **Renumber design for using reuse module**. Мы получим список всех привязанных схем в окне ниже, под заголовком «Select modules to mark for reuse». Отметим обе вложенных схемы для аннотации.

| Packaging PCB Editor Reuse Layout Reus                                                           |       |
|--------------------------------------------------------------------------------------------------|-------|
|                                                                                                  | se    |
| Eunction<br><u>G</u> enerate Reuse module<br><u>R</u> enumber design for using reuse mod         | lules |
| Action                                                                                           | I     |
| <u>P</u> hysical Packaging<br>Property Combine String:                                           |       |
| {Value}{Source Library}                                                                          |       |
| Do not change the page number Select modules to mark for reuse: BDT1.DSN : voldiv BDT2.DSN : LPF |       |

### Создание списка цепей и платы

Выберем файл top.dsn в дереве проекта и запустим команду Tools-Create Netlist. Отметим опции Create PCB Editor Netlist и Create or Update PCB Editor Board (Netrev), укажем имя платы и создадим его, нажав ОК.

| Cre        | ate Netlist                 |            |             |           |           |            |           |          |        | × |
|------------|-----------------------------|------------|-------------|-----------|-----------|------------|-----------|----------|--------|---|
| PCB        | EDIF 2 0 0                  | INF        | Layout      | PSpice    | SPICE     | Verilog    | VHDL      | Other    |        |   |
| PCB<br>Com | Footprint<br>bined property | string:    |             |           |           |            |           |          |        |   |
| PCI        | B Footprint                 |            |             |           |           |            |           |          |        |   |
| Cre        | eate PCB Edito              | or Netlist | t           |           |           |            |           |          | Setup  |   |
| Opt        | ions                        |            |             |           |           |            |           |          |        |   |
| Net        | list Files Direct           | ory:       | allegro     |           |           |            |           |          |        |   |
|            | View Output                 |            |             |           |           |            |           |          |        |   |
|            | reate or Updat              | e PCB      | Editor Boar | d (Netrev | )         |            |           |          |        |   |
| Opt        | ions                        | Г          |             |           |           |            |           |          |        |   |
| Inp        | ut Board File:              | L          |             |           |           |            |           |          |        |   |
| Out        | put Board File              | : [        | Jser\Deskt  | top\Desig | n_Reuse   | _Capture   | _Allegro\ | LAB\TO   | P2.brd |   |
|            | Allow Etch Re               | moval [    | During ECC  |           | Allow Use | er Defined | Property  | <i>,</i> |        |   |

Перейдя в файл созданной топологи, запустим размещения компонентов командой **Place-Manually**. В списке можно заметить компоненты с символом «М», который означает, что они входят в повторяемые модули.

| W Placement                      |                  |
|----------------------------------|------------------|
| Placement List Advanced Settings |                  |
| Module instances 🗸 🗸 🗸           |                  |
| ⊡…                               | OLDIV_117<br>134 |

Компоненты можно ставить как обычно, но правильнее размещать в составе модуля, сохраняя заготовленную трассировку, для этого следует выбрать тип размещения **Module Instances**. Отметим оба доступных модуля и разместим их на плате.

Если при попытке размещения возникает ошибка, это может быть обусловлено тем, что программа не находит ранее сохраненные MDD модули, следует проверить путь к их расположению в настройках программы. Их можно найти в меню Setup-User Preferences, на закладке Path-Library в группе modulepath.

| 🗄 🧰 Interactive                                                                                                    | modulepath              |           |
|----------------------------------------------------------------------------------------------------|-------------------------|-----------|
|                                                                                                    | padpath                 |           |
|                                                                                                    | parampath               |           |
| - Misc                                                                                                    | r                       |           |
| - C Obsolete                                                                                                    | psinpatri               |           |
|                                                                                                    | step_facet_path         |           |
|                                                                                                    | step_mapping_path       |           |
| Editor                                                                                                    | steppath                |           |
| Library                                                                                                    | techpath                |           |
|                                                                                                    | topology topoloto poth  |           |
|                                                                                                    | topology_template_path  |           |
| E Route                                                                                                    | modulepath Items        | ×         |
| i ⊕ Chapes                                                                                                    |                         |           |
| Signal_analysis                                                                                                    | Directories:            | 🖄 X 🕈 🗲   |
|                                                                                                    | smodulepath             |           |
| Search for preference:                                                                                                    | 563,000,000,000,000,000 |           |
| Search                                                                                                    |                         |           |
| Include summary in search                                                                                                    |                         |           |
|                                                                                                    |                         |           |
|                                                                                                    |                         |           |
| Summary description                                                                                                    |                         |           |
| Summary description<br>Category: paths/library                                                                                |                         |           |
| Summary description<br>Category: paths/library<br>Search path for design reuse modi<br>modulepath = \$modulepath              |                         | -         |
| Summary description<br>Category: paths/library<br>Search path for design reuse mod<br>modulepath = \$modulepath               |                         |           |
| Summary description<br>Category: paths/library<br>Search path for design reuse mode<br>modulepath = \$modulepath              |                         |           |
| Summary description<br>Category: paths/library<br>Search path for design reuse modu<br>modulepath = \$modulepath              |                         |           |
| Summary description<br>Category: paths/library<br>Search path for design reuse modu<br>modulepath = \$modulepath              |                         |           |
| Summary description<br>Category: paths/library<br>Search path for design reuse modu<br>modulepath = \$modulepath<br>OK Cancel | □ Expand                | 0K Cancel |

Другой причиной ошибки может быть неверное наименование MDD-файла. Оно должно быть вида **<Имя проекта>\_<имя схемы>,** в соответствии с именами проекта, который вы хотите повторить.

Помимо ресурсов представленных на официальном сайте Cadence <u>https://support.cadence.com</u>, вы можете обратиться к официальному представителю Cadence в России через сайт <u>pcbsoft.ru</u>, либо по почте <u>info@pcbsoft.ru</u>.

## Обратная связь

Ваши вопросы и предложения вы можете направлять на почту support@pcbsoft.ru.

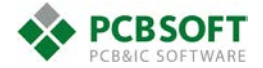